Instructions for Payment via Paypal

If you do not have a PayPal account then find a friend that does have a PayPal account and have them transact your payment for you.

Log in to PayPal at <a href="https://www.paypal.com">https://www.paypal.com</a>

Click on the Send & Request menu option.

Type in golfbll@yahoo.com for the "Send Money To" field then click "Next".

| ₽             | Summary              | Activity                     | Send & Request | Wallet Offers | Help          |  |
|---------------|----------------------|------------------------------|----------------|---------------|---------------|--|
|               |                      |                              | Send           | Request       | Contacts      |  |
|               |                      |                              |                |               |               |  |
| Send money to |                      |                              |                |               |               |  |
|               | Name, ei<br>golfblle | mail or number<br>@yahoo.cor | n              |               |               |  |
|               | Ne                   | xt                           |                | н             | ow it works ? |  |

From the "What's this payment for?" pop up select "Sending to a friend".

## What's this payment for?

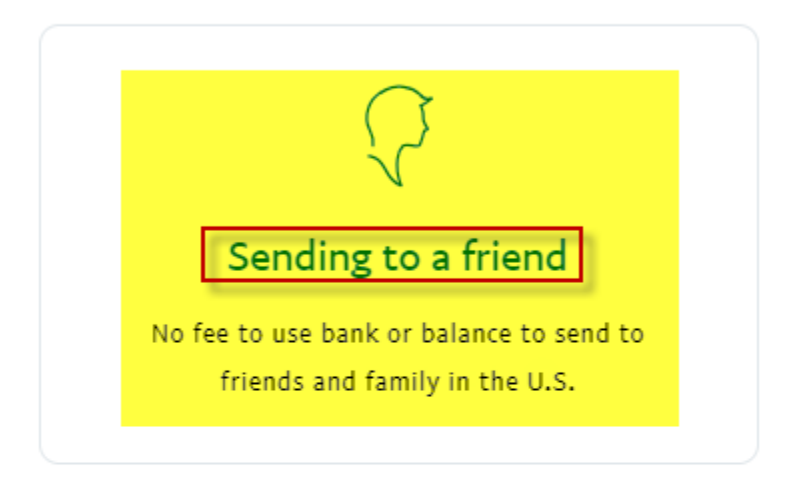

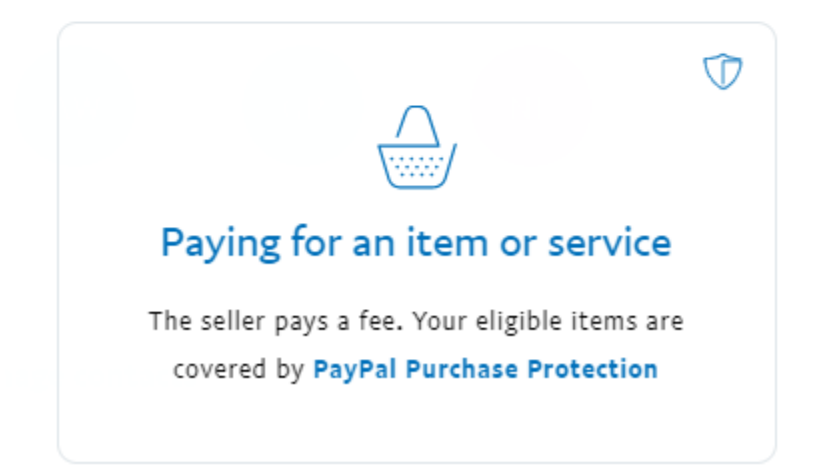

Type in the amount you are sending (\$80.00 for 1, \$160.00 for 2, \$105 for 1 plus a guest, etc.)

Confirm that you are paying with USD.

Add a note such as: "2019 Dues for William Smith." but please use your real names.

|                              | golfbll@yal<br>\$ 80.00<br>(USD~)         | hoo.com            |  |  |
|------------------------------|-------------------------------------------|--------------------|--|--|
| Sending                      | to a friend                               | Change             |  |  |
| 2019 Dues for William Smith. |                                           |                    |  |  |
|                              | Make it personal with designed by PayPal. | a gift theme       |  |  |
| View Pay                     | Pal policies and your payme               | ent method rights. |  |  |
|                              | Continue                                  |                    |  |  |

Click Continue.

Verify your payment method information on the "How do you want to pay?" page then Click "Next".

Please verify that the Fee amount equals \$0.00

Review that all information is correct the Click: "Send Payment Now"

| You're sending with                                         | >           |
|-------------------------------------------------------------|-------------|
| Your Payment information here.                              | \$80.00     |
| The money will be sent right away.<br>Change Payment Method |             |
| Fee                                                         | \$0.00      |
| You'll pay                                                  | \$80.00     |
| View PayPal policies and your payment met                   | hod rights. |
| Send Payment Now                                            |             |
|                                                             |             |

See the below example:

Click Send Money and you are done.